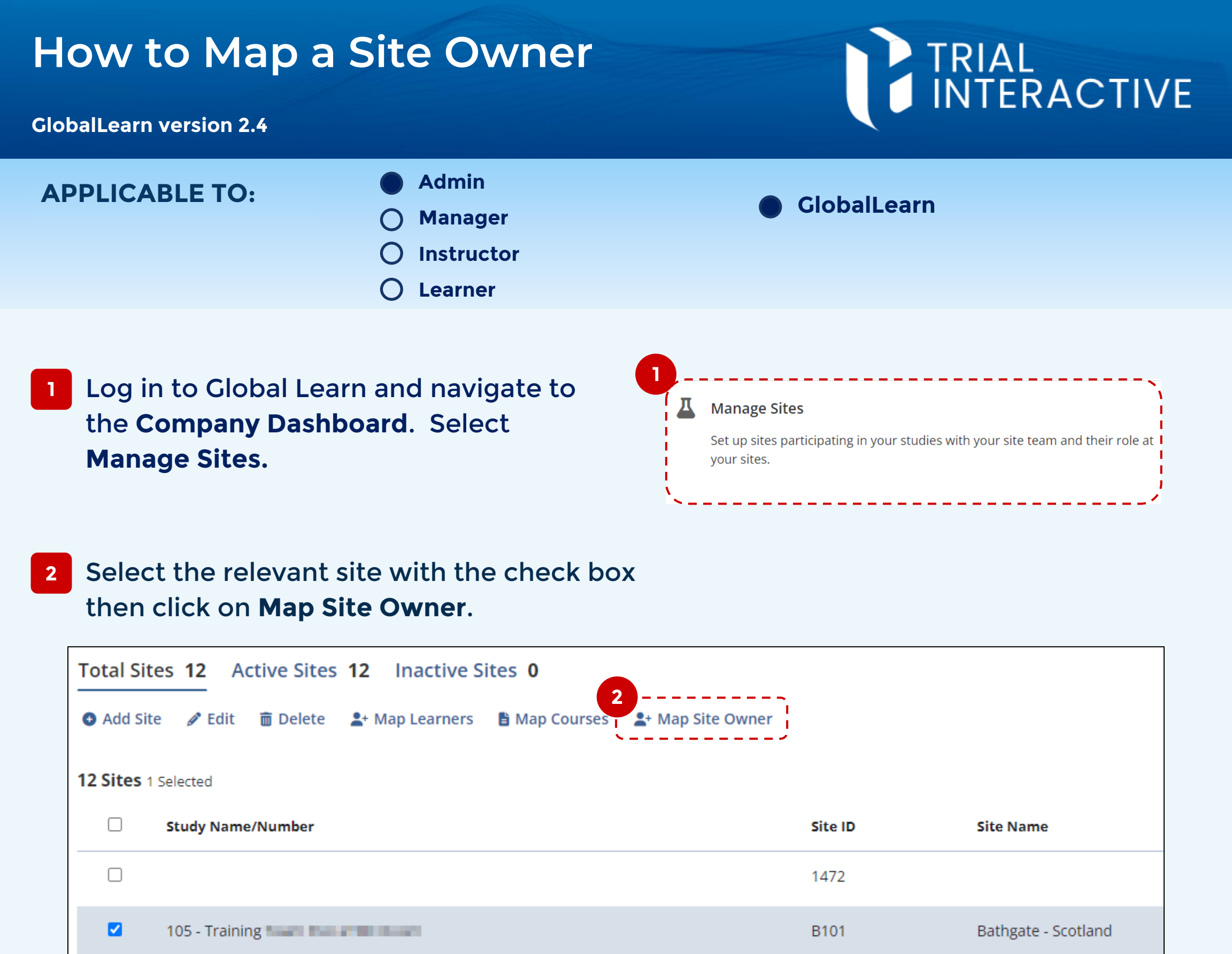

## Click on Add Site Owner.

| Ma      | p Site    | Owne       | r             |               |                            |                  | ×               |
|---------|-----------|------------|---------------|---------------|----------------------------|------------------|-----------------|
| Sites E | 3101 - Ba | thgate - S | Scotland      |               |                            |                  |                 |
|         | User      | Email      | Assign Course | Create Course | Receive Certificate Emails | View Certificate | View Transcript |

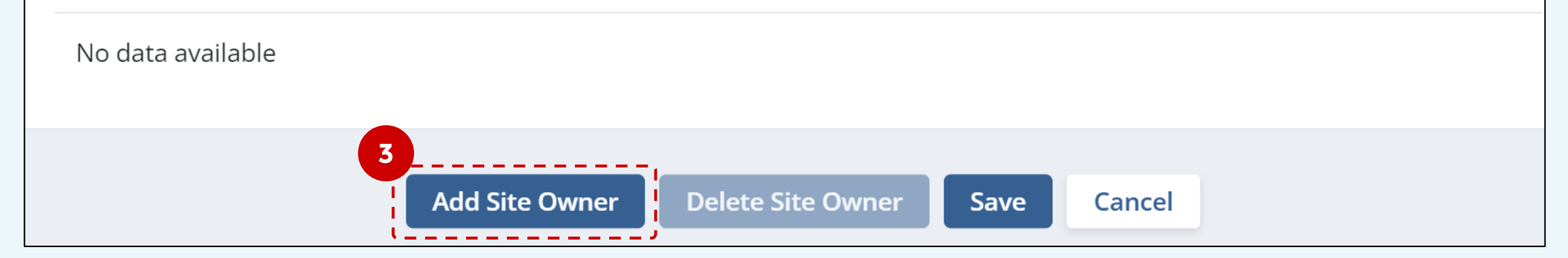

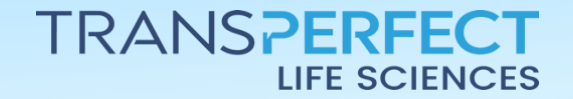

Page 1 of 2 September 2024

## How to Map a Site Owner

## **GlobalLearn version 2.4**

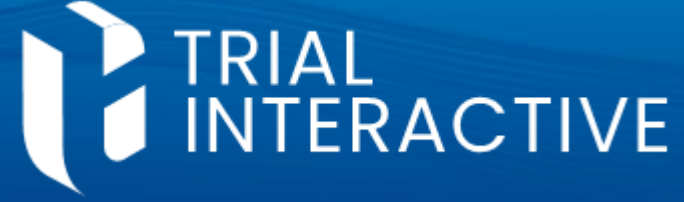

4 Click on the User input box to start user search/selection.

| Add Site Owner             | >                                         | C |
|----------------------------|-------------------------------------------|---|
| User                       | 1                                         |   |
| Assign Course              | Drogo Stark (drogostark@clinicorp.com)    |   |
| Create Course              | John Smith (johnsmithclinicorp@gmail.com) |   |
| Receive Certificate Emails | learn l (learn@learn.com)                 |   |
| View Certificate 4         | Ned Stark (nedstark@clinicorp.com)        |   |
| View Transcript            | Robb Stark (robbstark@clinicorp.com)      |   |
|                            | Sansa Stark (sansastark@clinicorp.com)    |   |
|                            | Test2 Managar2 (testmanager2.2@ti.com)    |   |

5 Set the coordinator permission levels by using the check boxes, then click **Save**.

| Add Site Owner             |                                        | × |
|----------------------------|----------------------------------------|---|
| User                       | Robb Stark (robbstark@clinicorp.com) X |   |
| Assign Course              |                                        |   |
| Create Course              |                                        |   |
| Receive Certificate Emails |                                        |   |
| View Certificate           |                                        |   |
| View Transcript            |                                        |   |
| -                          | Back Save                              |   |

6 Finally, the Map Site Owner box allows you to review or edit the Coordinator permissions. You can also Add or Remove owners.

Sites Micro001 - Edinburgh Royal Infirmary

|                                                               | User          | User Email              |  | Create<br>Course | Receive Certificate<br>Emails | View<br>Certificate | View<br>Transcript |  |
|---------------------------------------------------------------|---------------|-------------------------|--|------------------|-------------------------------|---------------------|--------------------|--|
|                                                               | Robb<br>Stark | robbstark@clinicorp.com |  |                  |                               |                     |                    |  |
| 6<br>Add Site Coordinator Delete Site Coordinator Save Cancel |               |                         |  |                  |                               |                     |                    |  |

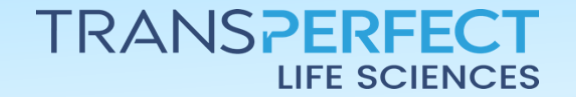

Page 2 of 2 September 2024